## **SETTING UP OUTLOOK 2007**

STEP 1. Open Outlook. Select Account Settings... from the Tools menu.

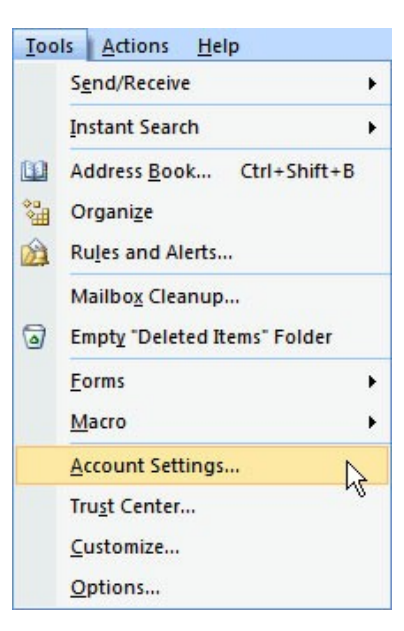

STEP 2. On the E-mail tab, click New.

| Account Settings                                                                                                    | ×         |
|----------------------------------------------------------------------------------------------------|-----------|
| E-mail Accounts<br>You can add or remove an account. You can select an account and change its settings.                       |           |
| E-mail Date Files RSS Feeds SharePoint Lists Internet Calendars Published Calendars Address                                   | Books     |
| 🥁 New 🎘 Repair 🚰 Change 🛇 Set as Default 🗙 Remove 🔹 🛡                                                                         |           |
| Name Type                                                                                                    |           |
| johndoe@yourdomain.com                                                                                                    | ault)     |
| If you already have a account set up double click on account name and then go to STEP (<br>page of this tutorial              | ; on last |
| Selected e-mail account delivers new e-mail messages to the following location:                                               |           |
| Change Folder Personal Folders \Inbox<br>in data file C: \Users \Cliff Smith \AppData \Local \Microsoft \Outlook \Outlook.pst |           |
|                                                                                                    | Close     |

STEP 3. Select Microsoft Exchange, POP3, IMAP or HTTP and click Next

| Add New E-mail Account                                                                                                    | ×      |
|----------------------------------------------------------------------------------------------------|--------|
| Choose E-mail Service                                                                                                    | ž      |
| Microsoft Exchange, POP3, IMAP, or HTTP                                                                                   |        |
| Connect to an e-mail account at your Internet service provider (ISP) or your<br>organization's Microsoft Exchange server. |        |
| 🔘 Other                                                                                                    |        |
| Connect to a server type shown below.                                                                                     |        |
| Fax Mail Transport<br>Outlook Mobile Service (Text Messaging)                                                             |        |
|                                                                                                    |        |
|                                                                                                    |        |
|                                                                                                    |        |
|                                                                                                    |        |
|                                                                                                    |        |
| < Back Next >                                                                                                    | Cancel |

STEP 4. Select "Manually configure server settings or additional server types" and click **Next** 

| Add New E-mail Accoun         | t                                                               | ×     |
|-------------------------------|-----------------------------------------------------------------|-------|
| Auto Account Setu             |                                                                 | ×     |
| Your Name:                    | Example: Barbara Sankovic                                       |       |
| E-mail Address:               | Example: barbara@contoso.com                                    |       |
| Password:<br>Retype Password: |                                                                 |       |
|                               | Type the password your Internet service provider has given you. |       |
|                               |                                                                 |       |
| Wanually configure s          | erver settings or additional server types                       |       |
|                               | < Back Next > C                                                 | ancel |

STEP 5. Enter the following information for E-mail Accounts.

**Your Name**: Enter the name you wish recipients to see when they receive your message.

**Email Address**: This is the address that your contacts' email program will reply to your messages. This is also the address that will get recorded in your contacts' address book if they add you as a contact.

Account Type: POP3

Incoming mail server: Enter mail.wundersoltions.com

Outgoing mail server (SMTP): Enter mail.wundersolutions.com

**User Name**: Enter your full e-mail address

**Password**: If you wish for Outlook to save your password, check the box labeled *Remember Password* and enter your password in the text field.

Click More Settings...

| Change E-mail Account                                                                               |                          | ×                                                    |  |  |  |
|----------------------------------------------------------------------------------------------------|--------------------------|------------------------------------------------------|--|--|--|
| Internet E-mail Settings<br>Each of these settings are required to get your e-mail account working. |                          |                                                      |  |  |  |
| User Information                                                                                    |                          | Test Account Settings                                |  |  |  |
| Your Name:                                                                                          | John Doe                 | After filling out the information on this screen, we |  |  |  |
| E-mail Address:                                                                                     | johndoe@yourdomain.com   | button below. (Requires network connection)          |  |  |  |
| Server Information                                                                                  | Server Information       |                                                      |  |  |  |
| Account Type:                                                                                       | POP3 👻                   | Vest Account Setungs                                 |  |  |  |
| Incoming mail server:                                                                               | mail.wundersolutions.com | $\mathbf{X}$                                         |  |  |  |
| Outgoing mail server (SMTP):                                                                        | mail.wundersolutions.com | $\mathbf{X}$                                         |  |  |  |
| Logon Information                                                                                   | Logon Information        |                                                      |  |  |  |
| User Name:                                                                                          | johndoe@yourdomain.com   |                                                      |  |  |  |
| Password:                                                                                           | *****                    | $\mathbf{X}$                                         |  |  |  |
| 📝 R                                                                                                 | emember password         | >                                                    |  |  |  |
| Require logon using Secure Password Authentication (SPA)                                            |                          |                                                      |  |  |  |
|                                                                                                    |                          | < Back Next > Cancel                                 |  |  |  |

## STEP 6.

Verify these tabs are correct.

Click on the Outgoing Server tab, and check the box labeled **My outgoing** server (SMTP) requires authentication. Then choose to Use same settings as my incoming mail server

| Internet E-mail Settings                                                                                                    | x     |  |
|----------------------------------------------------------------------------------------------------|-------|--|
| General Outgoing Server Connection Advanced                                                                                                    |       |  |
| W outgoing server (SMTP) requires authentication                                                                                                    |       |  |
| Our contract of the set of the set of the |       |  |
| Cog on using                                                                                                    |       |  |
| User Name:                                                                                                    |       |  |
| Password:                                                                                                    |       |  |
| Remember password                                                                                                    |       |  |
| Require Secure Password Authentication (SPA)                                                                                                    |       |  |
| Log on to incoming mail server before sending mail                                                                                                    |       |  |
|                                                                                                    |       |  |
|                                                                                                    |       |  |
|                                                                                                    |       |  |
|                                                                                                    |       |  |
|                                                                                                    |       |  |
|                                                                                                    |       |  |
|                                                                                                    |       |  |
|                                                                                                    |       |  |
| OK Ca                                                                                                    | ancel |  |

Click on the Advanced tab.

- Under Incoming Server (POP3), the port number should be set to **993**. CHECK the SSL box
- Under Outgoing Server (SMTP), the port number should be set to 465.

Click OK

| Internet E-mail Settings                             |  |  |
|------------------------------------------------------|--|--|
| General Outgoing Server Connection Advanced          |  |  |
| Server Port Numbers                                  |  |  |
| Incoming server (POP3): 993 Use Defaults             |  |  |
| This server requires an encrypted connection (SSL)   |  |  |
| Outgoing server (SMTP): 465                          |  |  |
| Use the following type of encrypted connection: Auto |  |  |
| Server Timeouts                                      |  |  |
| Short Long 1 minute                                  |  |  |
| Delivery                                             |  |  |
| Leave a copy of messages on the server               |  |  |
| Remove from server after 5 days                      |  |  |
| Remove from server when deleted from 'Deleted Items' |  |  |
|                                                      |  |  |
|                                                      |  |  |
|                                                      |  |  |
|                                                      |  |  |
| OK Cancel                                            |  |  |